## **Starting Home Leave**

| 1.  | Click the Administer Workforce link.                                                 |
|-----|--------------------------------------------------------------------------------------|
| 2.  | Click the Administer Workforce (USF) link.                                           |
| 3.  | Click the Use2 link.<br><sup>O</sup> Use2                                            |
| 4.  | Click the Service Agreements link.                                                   |
| 5.  | Click the Search By list.                                                            |
| 6.  | Click an entry in the list.<br>Select Name, unless you know the EmplID.              |
| 7.  | Enter the desired information into the Name field. Enter a valid value, e.g. "TEST". |
| 8.  | Click the Search button.                                                             |
| 9.  | Click the Search Results table.                                                      |
| 10. | Click an entry in the list.                                                          |
| 11. | Click an entry in the list.                                                          |
| 12. | Click the <b>Choose a date</b> button.                                               |
| 13. | Click the desired date.                                                              |
| 14. | Click the desired date.                                                              |
| 15. | Click the desired date.                                                              |
| 16. | Click the Save button.                                                               |
| 17. | Click the Administer Workforce (USF) link.                                           |
| 18. | Click the Use link.                                                                  |
| 19. | Click the <b>HR Processing</b> link.                                                 |
| 20. | Release the mouse button.                                                            |
| 21. | Click the Add a new row at row 1 button.                                             |
| 22. | Click the desired date.                                                              |

| 23. | Press [Tab].                                                                                   |
|-----|------------------------------------------------------------------------------------------------|
| 24. | Press [Tab].                                                                                   |
| 25. | Enter the desired information into the <b>NOA Code</b> field. Enter a valid value, e.g. "910". |
| 26. | Press [Tab].                                                                                   |
| 27. | Press [Tab].                                                                                   |
| 28. | Press [Tab].                                                                                   |
| 29. | Click the <b>Compensation</b> tab.                                                             |
| 30. | Click the <b>Other Pay Information</b> link.                                                   |
| 31. | Click the Lookup Earnings Code button.                                                         |
| 32. | Click the <b>Lookup</b> button.                                                                |
| 33. | Release the mouse button.                                                                      |
| 34. | Click the Search Results table.                                                                |
| 35. | Click the <b>OK</b> button.                                                                    |
| 36. | Click the <b>Ok</b> button.                                                                    |
| 37. | Release the mouse button.                                                                      |
| 38. | Click the Save button.                                                                         |
| 39. | Click the <b>Ok</b> button.                                                                    |
| 40. | Click the <b>Choose a date</b> button.                                                         |
| 41. | Click the desired date.                                                                        |
| 42. | Click the <b>Choose a date</b> button.                                                         |
| 43. | Click the desired date.                                                                        |
| 44. | Click the Save button.                                                                         |
| 45. | End of Procedure.                                                                              |